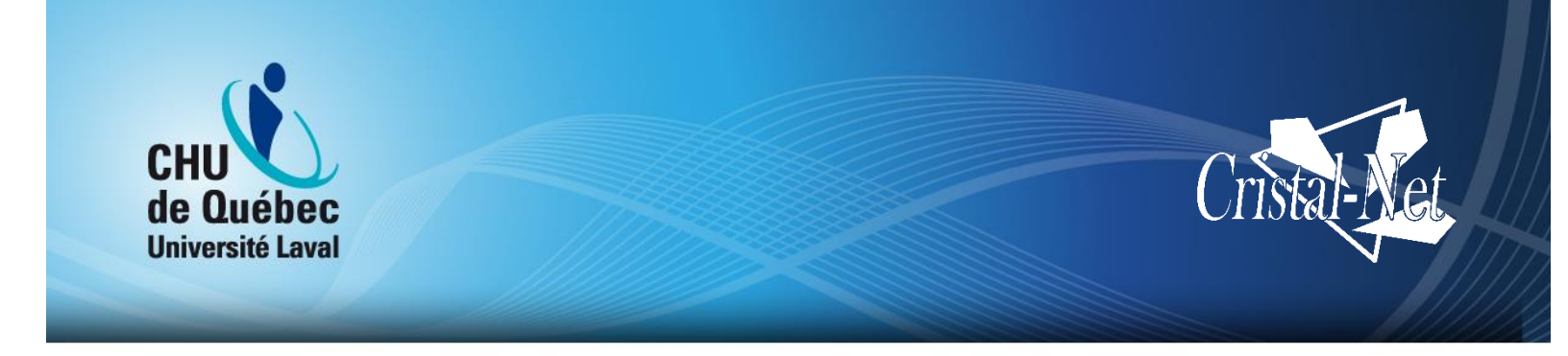

# Guide de l'utilisateur de Cristal-Net : Module Pharmacie

**Version Galaxie** 

Centre de développement et d'opérationnalisation de Cristal-Net

Septembre 2016

Aucune reproduction complète ou partielle de ce document n'est permise sans l'autorisation écrite du Centre de développement et d'opérationnalisation de Cristal-Net.

© CHU de Québec-Université Laval, 2016.

# TABLE DES MATIÈRES

| 1. | PHARMACIE           |        |                 |   |  |  |
|----|---------------------|--------|-----------------|---|--|--|
|    |                     |        |                 |   |  |  |
|    | 1.1. Accessi віште́ |        |                 | 5 |  |  |
|    |                     | 1.1.1. | Étapes à suivre | 5 |  |  |

# **HISTORIQUE DES VERSIONS**

| VERSION     | DESCRIPTION                                                                                              | COLLABORATEURS                     |
|-------------|----------------------------------------------------------------------------------------------------|------------------------------------|
| Version 1.0 | Documentation destinée aux<br>établissements, en appui aux rencontres<br>de septembre et d'octobre 2016. | Annie Boulanger<br>Mathieu Nicolle |

### 1. PHARMACIE

### 1.1. Accessibilité

En sélectionnant le module **Pharmacie**, vous serez dirigé vers le logiciel de pharmacie de votre établissement (par exemple, Gesphar, Syphac, etc.). Vous aurez alors accès à la liste des médicaments prescrits aux patients hospitalisés.

### 1.1.1. Étapes à suivre

| Étape 1                                                                                | Étape 2                                                                                                    |
|----------------------------------------------------------------------------------------|----------------------------------------------------------------------------------------------------|
| Dans le menu de gauche, cliquez sur la<br>flèche à gauche du module <b>Pharmacie</b> . | Sélectionnez le profil de pharmacie en fonction de l'établissement (site).                                       |
| •                                                                                      | <ul> <li>PHARMACIE</li> <li>Profil (CHUL-HDQ-SFA) de pharmacie</li> <li>Profil (HEJ-HSS) de pharmacie</li> </ul> |

### **EXEMPLE AVEC GESPHAR**

Au CHU de Québec-Université Laval, deux établissements utilisent Gesphar comme logiciel de pharmacie. Voici ce que vous verrez si vous utilisez aussi ce logiciel.

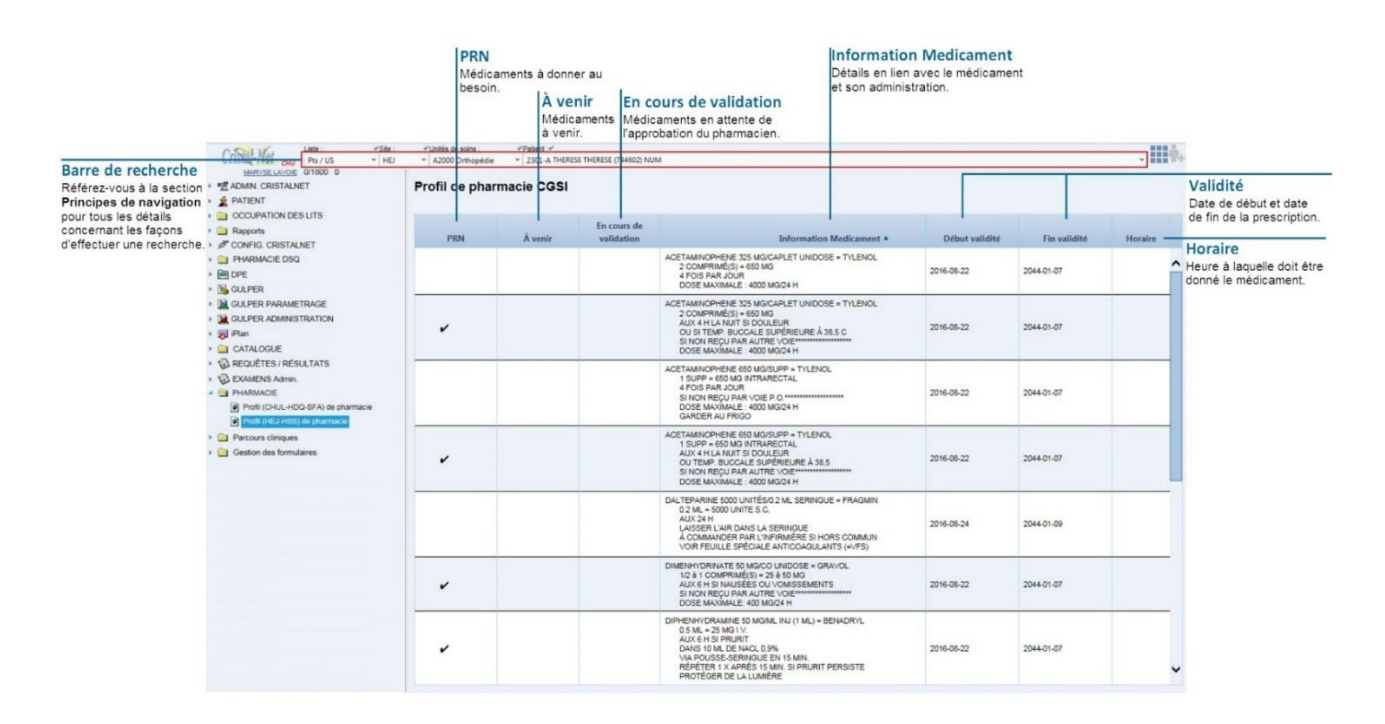

### **EXEMPLE AVEC SYPHAC**

Trois établissements du CHU de Québec-Université Laval ont Syphac comme logiciel de pharmacie. Les médicaments y sont classés selon s'ils sont :

- Actifs (en cours)
- PRN (à administrer au besoin)
- Congé t. (à donner en prévision d'un congé temporaire)
- Prémed. (prémédication)
- À represcrire
- À venir

Voici ce qui apparaîtra à l'écran si vous utilisez ce logiciel.

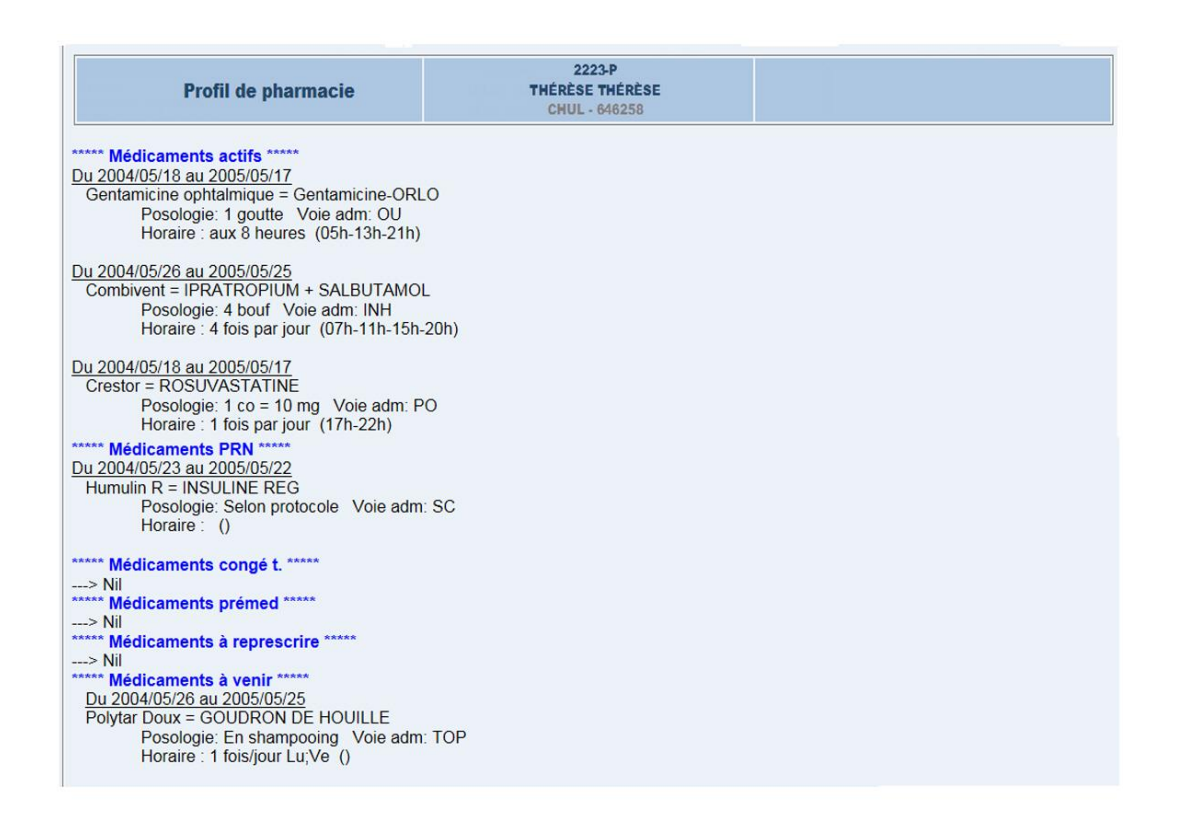

### REMARQUE

L'affichage ne s'effectue pas en temps réel. Lorsqu'une demande d'ajout ou de cessation d'ordonnance est effectuée, elle ne s'applique pas automatiquement sur l'ordonnance. La demande arrive dans une file d'attente des actions externes à traiter par les gens de la pharmacie. Il y a donc une validation de la demande qui doit être faite par l'assistant technique, <u>puis par le pharmacien</u>.

#### NOTE

Pour savoir comment entrer l'information dans le logiciel de pharmacie, référez-vous au guide d'utilisation de la plateforme utilisée dans votre établissement.

**CHU DE QUÉBEC-UNIVERSITÉ LAVAL Centre de développement et d'opérationnalisation de Cristal-Net** CHU de Québec-Université Laval 555, boulevard Wilfrid-Hamel, E407 Québec (Québec) G1M 3X7 Téléphone : 418 525-4444, poste 83012